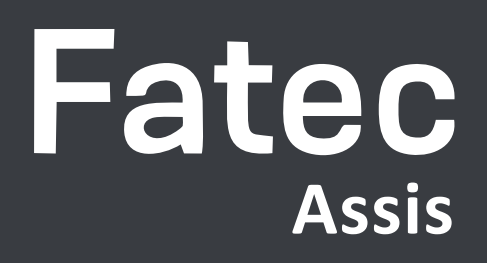

# Como acessar a rede sem fio da Fatec Assis

Celular

Passo 1 - Clique no ícone wi-fi de do seu celular;

Passo 2 - Na lista de redes, clique na rede "fatec"

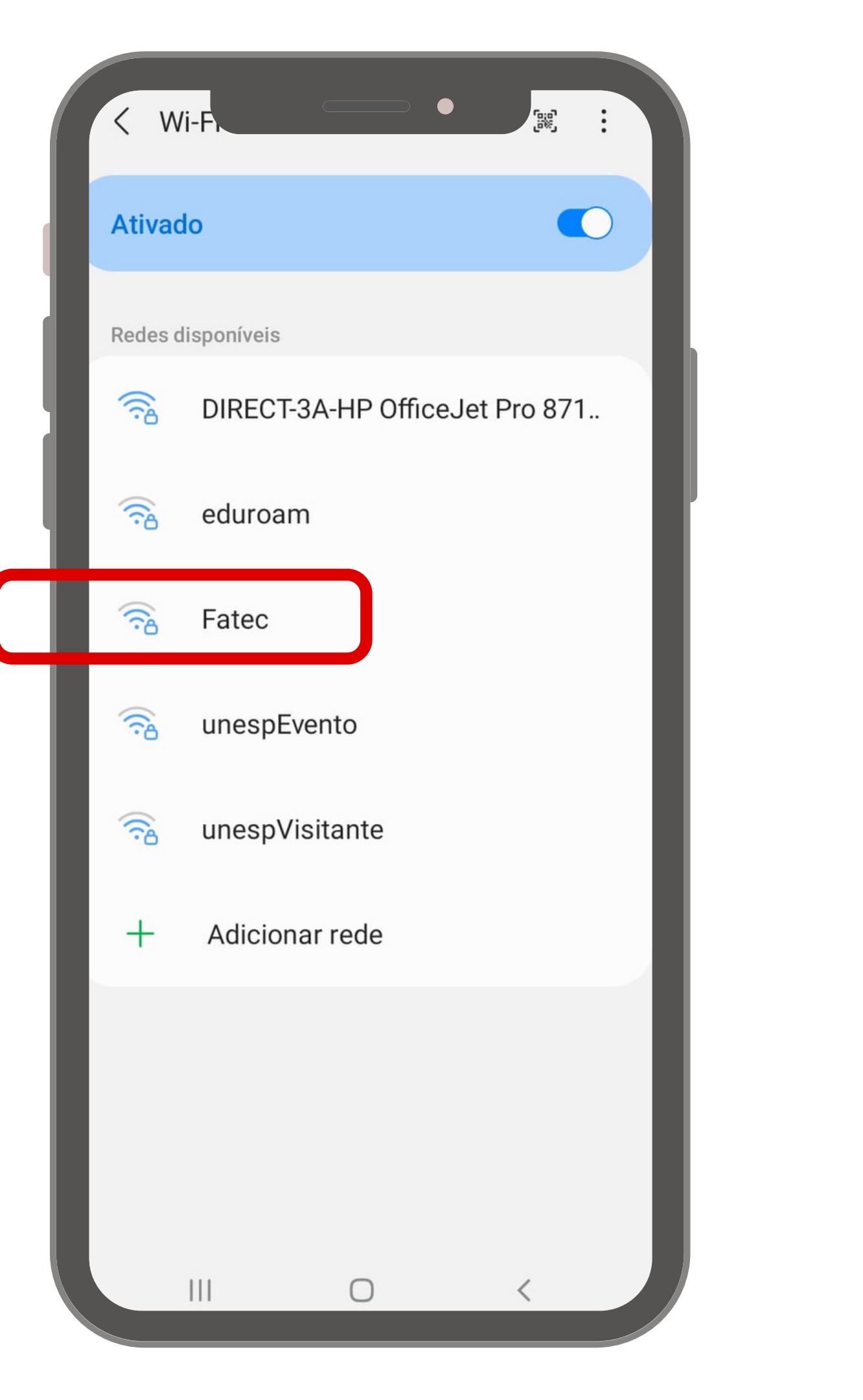

Passo 3 - Para conectar-se a rede você precisará fazer alguns ajustes, conforme a imagem ao lado:

- 3.1. Método EAP -> PEAD;
- 3.2. Identidade é o e-mail cadastrado no SIGA e a senha é "fatec";
- 3.3. Certificado de CA -> não validar;

3.4. Avançado -> Autenticação de fase 2 -> MSCHAPv2

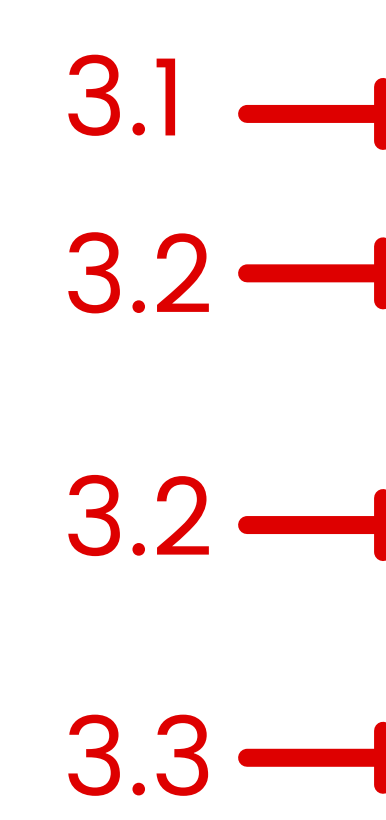

3.4 —

| < Fate.                                                            |  |
|--------------------------------------------------------------------|--|
| Método EAP<br>PEAP                                                 |  |
| Identidade<br>ana.braz02@fatec.sp.gov.br                           |  |
|                                                                    |  |
| Senha<br>fatec                                                     |  |
|                                                                    |  |
| Certificado de CA<br>Não validar                                   |  |
| Nenhum certificado foi especificado. Sua conexão não será privada. |  |
| Reconexão automática 🔹 🦳                                           |  |
| Avançado                                                           |  |
| Autenticação de fase de 2<br>MSCHAPV2                              |  |
| Identidade anônima                                                 |  |
|                                                                    |  |

Passo 4 - Após preencher o campos do passo 3, role a tela para baixo e clique em "conectar".

### **Importante**

Este é serviço disponível apenas para celulares . Não é possível conectar notebook.

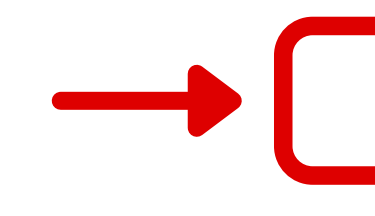

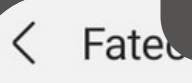

#### пао зега рпузиа.

Reconexão automática

~

#### Avançado

Autenticação de fase de 2 MSCHAPV2

Identidade anônima

Definições IP

Proxy Nenhum

Rede limitada Detectar automaticamente

111

Tipo de endereço MAC MAC aleatório

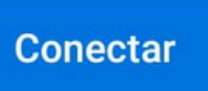

 $\bigcirc$ 

Vídeo

| eg., 14 de fev.                      |           |            | ¢        |
|--------------------------------------|-----------|------------|----------|
| <b>Restance</b>                      | 0         |            | 0        |
| Aparelhos                            |           | Mídia      |          |
| Notificações de alerta               |           |            |          |
| 🛎 Clima 15:45                        |           |            |          |
| 33° Assis<br>Máxima 33°   Mínima 21° |           |            | *        |
| • • •                                | 5         | <b>n</b>   | 8        |
| Gravar Capture tela Ferrarr          | ventas    | Inicio     | SAIR     |
| Notificações silenciosas             |           |            | $\times$ |
| Google Assis: 33° 15:39              |           |            | Ŷ        |
|                                      | Config. n | otificação | Apagar   |
| Vi                                   | va        |            |          |
|                                      |           | ,          |          |

# Estamos à disposição para qualquer dúvida!

## Fatec Assis

### Ana Bráz Assessor Admin

Assessor Administrativo Coordenação de Curso

Atendimento das 08h às 16h (18) 3324-1607 | Ramal 22 ana.braz02@fatec.sp.gov.br